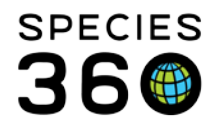

Global information serving conservation.

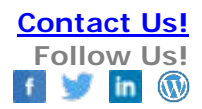

# **Animals- Record Ownership Change**

Claiming ownership of specimens that already exist in ZIMS Contact SPECIES360 Support

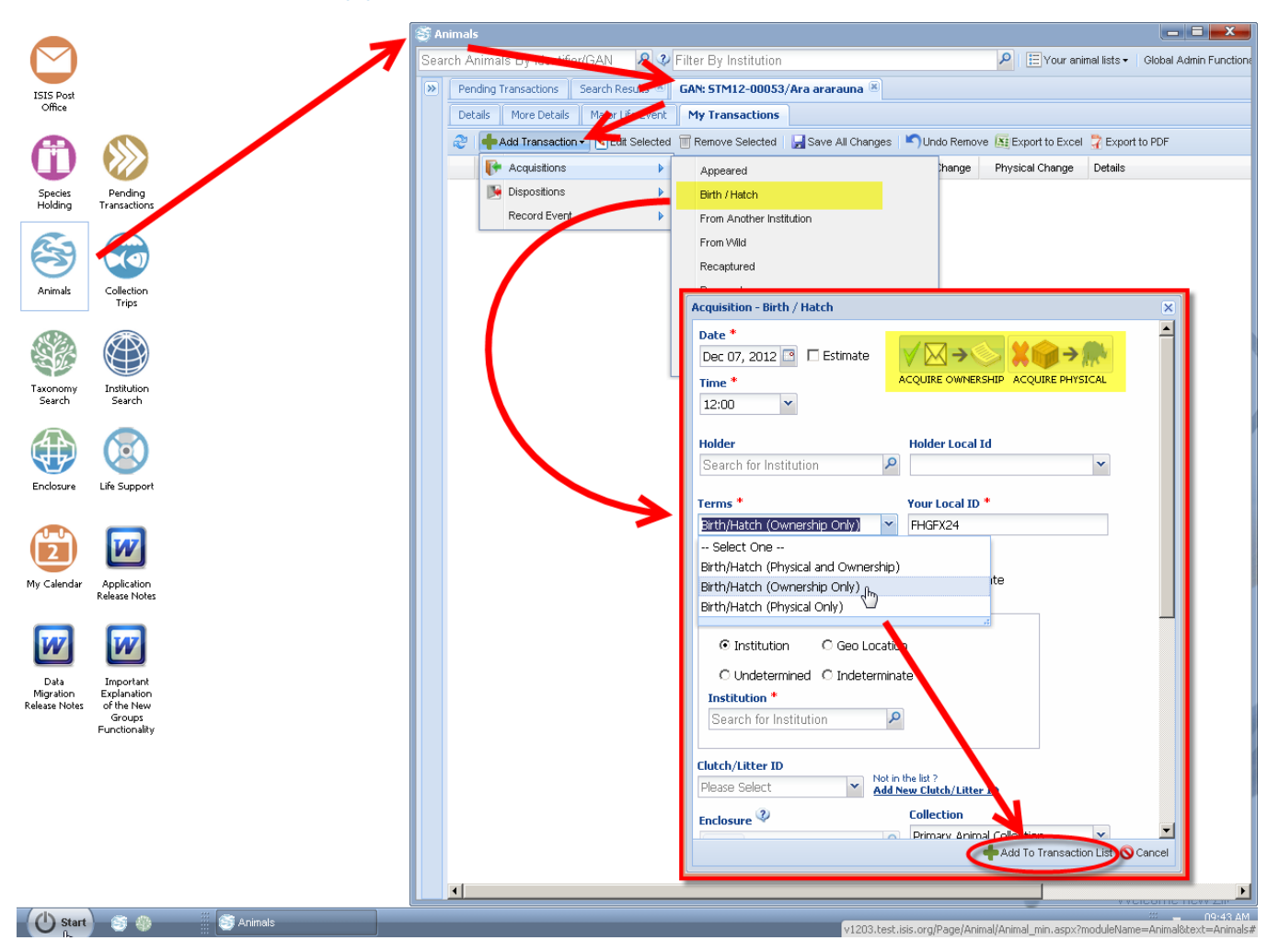

The basic concept for adding ownership changes to an existing record (even if you were not the first to register it into ZIMS) is that your institution can record a transaction against the specimens global record. You do so under the tab in this animals record called "My Transactions". This tab will display only the records that your institution has knowledge of...such as a birth loan event for an animal owned by your institution but is physically born elsewhere.

Conceptually, ZIMS tracks a specimens records in two parts: "Physicality" and "Ownership". Think about these aspects as two parts to a whole; for any one GAN these two parts need to be defined.

## Three physical/ownership scenarios are possible:

It is the mission of Species360 to facilitate international collaboration in the collection and sharing of information on animals and their environments for zoos, aquariums and related organizations.

www.Species360.org – Global Information Serving Conservation

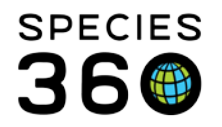

Do you both: physically hold the animal and legally own the animal? Do you only: physically hold the animal but do not have the legal title of ownership? Do you: Legally own the record of the animal but do not have the animal physically in your keep?

NOTE: In ZIMS, only one MNEMONIC can be provided the title of owner, even if your true agreement states a different arrangement (shared partial ownership), for the purposes of data management in ZIMS only one institution can be defined as the true owner of the record.

# To record an ownership transaction for an animal already accessioned in ZIMS

(animal already has a GAN provided when holding institution accessioned the birth)

| 🤓 Animals                        |                                     |                    |                           |                             |                 |
|----------------------------------|-------------------------------------|--------------------|---------------------------|-----------------------------|-----------------|
| Search Animals by Identifier/GAN | \$                                  | Filter By Instit   | ution                     |                             | P 🗄 Yo          |
|                                  | Pendin                              | ig Transactions    | Search Results 🗷          | GAN: MIG <u>12-3007</u> 447 | 79/Asio otus 🙁  |
| Animal Simple <u>Search</u>      | EActions for selected animal(s) - 5 |                    |                           |                             |                 |
| -⊙ Global C 1                    |                                     | Animal ID          | LocalID                   | Animal Type                 | Scientific Name |
| C All Animals                    | <b>V</b>                            | MIG12-300744       | 79 [B85001/KISHINEV]      | Group of Animals            | Asio otus       |
| • Current Animals 3              |                                     | MIG12-791160       | 4 [914/ARNHEM]            | Group of Animals            | Seriatopora ca  |
|                                  |                                     | <u>22679739</u>    | D007/PITTSB               | Group of Animals            | Phractocephal   |
| Local ID 🔇                       |                                     | <u>26004501</u>    | [850001/TAMPA             | Group of Animals            | Arbacia puncti  |
|                                  |                                     | MIG12-291350       | 41 [A86/KOLN]             | Group of Animals            | Ambystoma me    |
|                                  |                                     | <u>260 7335</u>    | [FSH533/COLUM             | Group of Animals            | Gnathanodon :   |
| Cites Due to stitut              |                                     | MIC12-290862       | 97 [F08031/VA MSM]        | Group of Animals            | Tautoga onitis  |
|                                  |                                     | <u>MG12-282594</u> | <u>15</u> [9960/COLUMBIA] | Group of Animals            | Busycon caric   |
| Taxonomy                         |                                     | 1612-279841        | <u>00</u> [9G005/DALLAS   | Group of Animals            | Oreotrochilus ( |
| Filter By Taxonomy               |                                     | <u>27577509</u>    | [Q013AG/PITTS             | Group of Animals            | Amphiprion oc   |
|                                  |                                     | MIG12-287013       | <u>39</u> [1379/SHEDD AQ] | Group of Animals            | Calcinus        |
|                                  |                                     | MIG12-299676       | 48 [100101/GENOV          | Group of Animals            | Periophthalmus  |
|                                  |                                     | <u>16936438</u>    | [N00036/BERMU             | Group of Animals            | Acanthostracio  |
| <b>`</b>                         |                                     | MIG12-292458       | 20 [600074/ARNHEM]        | Group of Animals            | Pseudanthias :  |
| \                                |                                     | BRI10-00101        | [11336/BRISTOL]           | Group of Animals            | Nimbochromis    |
|                                  |                                     | 27569807           | [208421/MUPPE             | Group of Animals            | Pycnonotus xa   |
| <u>}</u>                         |                                     | <u>26715090</u>    | [PEZ012/SANTIL            | Group of Animals            | Cichlasoma me   |
|                                  |                                     | MIG12-283390       | 52 [308G01/NIKOL          | Group of Animals            | Columba livia   |
| 🕸 Reset 🔍 Search                 |                                     | MIG12-299018       | 78 [990517/VANCO          | Group of Animals            | Pterophyllum s  |

Animal Global Search->Filter By Institution/Local ID->Open Record->Confirm Animal Record In the Animals application, run a global search

Filter your search by the holding institutions local ID, Name/MNEMONIC, and taxonomy Run your search

Identify the record for the animal you wish to add a transaction "physical loan out"

It is the mission of Species360 to facilitate international collaboration in the collection and sharing of information on animals and their environments for zoos, aquariums and related organizations.

www.Species360.org – Global Information Serving Conservation

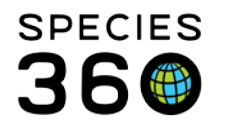

Global information serving conservation.

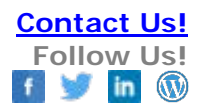

#### The record will open in its own tab

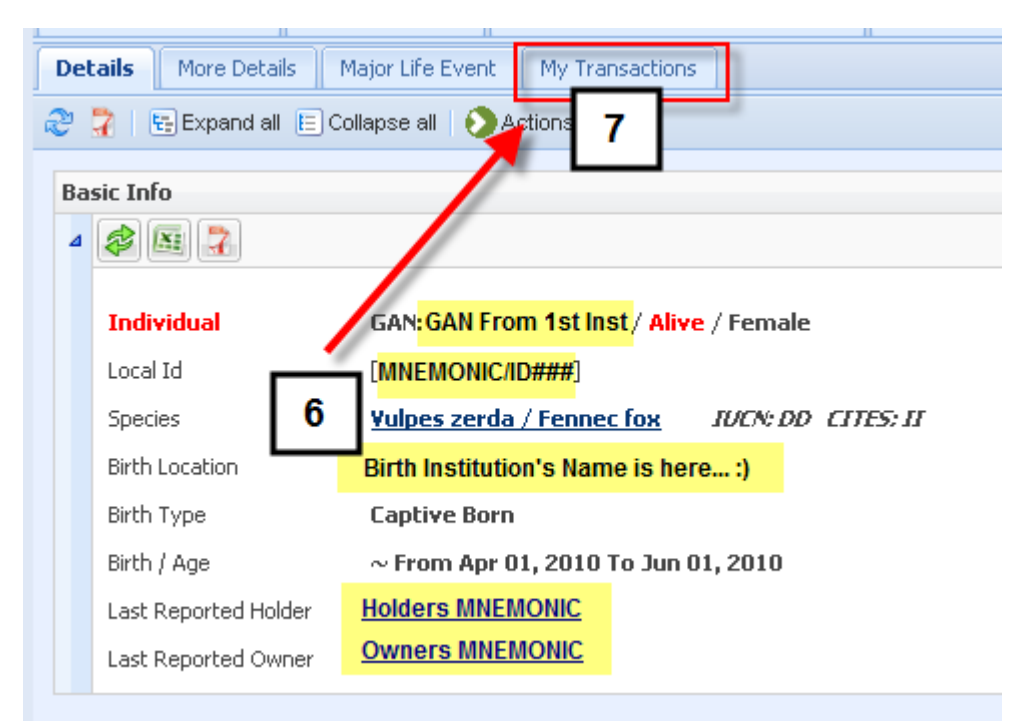

## Confirm Basic Information->Open My Transactions Tab

Confirm the basic animal details to be sure this is the animal you are looking for. Note, if the accessioning institution did NOT correctly register you as the owner, your information may not be present in the basic animal info screen yet Open the "My Transactions" tab for this animals record to add your transaction

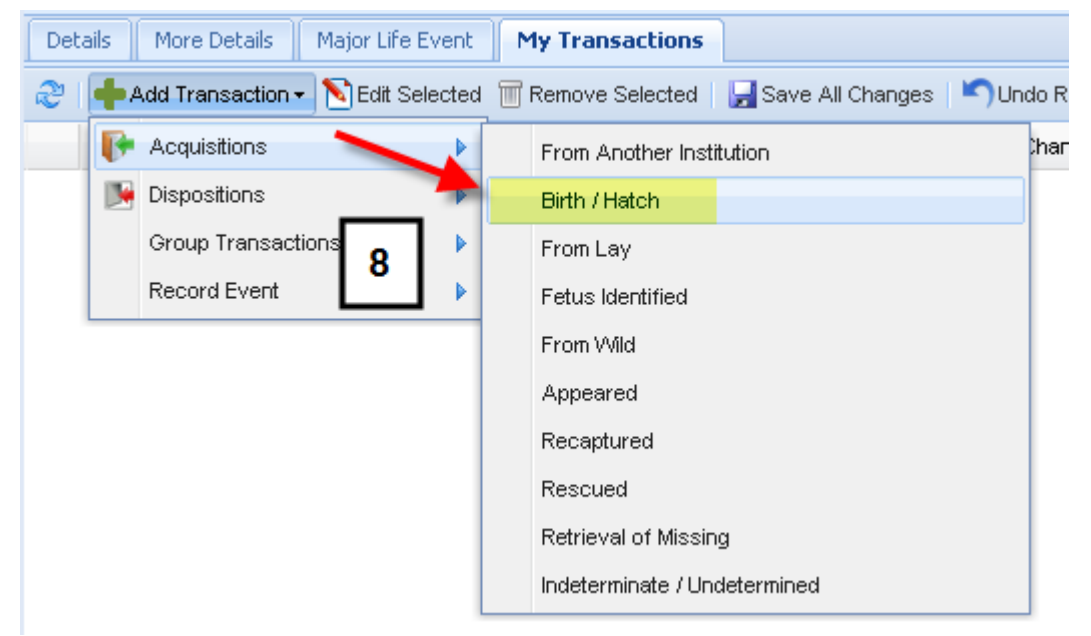

# Add Transaction->Acquisitions->Choose Type of Ownership Event (Birth/Hatch for Example)

It is the mission of Species360 to facilitate international collaboration in the collection and sharing of information on animals and their environments for zoos, aquariums and related organizations.

www.Species360.org - Global Information Serving Conservation

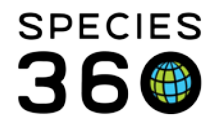

Global information serving conservation.

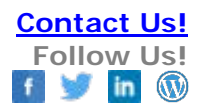

Under My Transactions, choose to add an Accession>Birth/Hatch event

| Acquisition - Birth / Hatch                                                                                                    | ×                |
|----------------------------------------------------------------------------------------------------|------------------|
| Date *         Dec 07, 2012        □ Etimate         Time *         12:00                                                                                                    |                  |
| Holder Holder Local Id                                                                                                    |                  |
| Ferms *       Your Local ID *         Birth/Hatch (Ownership Only)       FHGFX24         Select One       Birth/Hatch (Physical and Ownership)         Birth/Hatch (Ownership Only)       9         Birth/Hatch (Ownership Only)       1te         Birth/Hatch (Physical Only)       1 |                  |
| Institution     Geo Location     O Undetermined     Indeterminate     Institution     Search for Institution                                                                                                    |                  |
| Clutch/Litter ID Please Select Add New Clutch/Litter Collection Primary: Animal Collection Add To Transaction List  Cal                                                                                                    | <b>▼</b><br>ncel |

Define Terms Change->Provide remaining required details->Add to Transaction List Set the Acquire Ownership flag by defining the change of Terms from the data standard list. Provide the correct birth

information and the MNEMONIC/Local ID provided during the initial accession event by the Holder- this detail can be found on the Basic Information screen

Add the Transaction to the queue of your recorded transactions for this animal

 Details
 Major Life Event
 My Transactions

 Image: Transaction - Selected
 Image: Transaction - Selected
 Image: Transaction - Selected

# Image: Add Transaction • N Edit Selected Image: All Changes Undo Remove Export to Excel Export to PDF Date Event Changes Physical Change Details Ownership Status Physical Status Apr 01, 2010 00:00 +/- 1 month Birth/Hatch Image: None of the status None of the status Ownership Status Off Status

## Save All Changes

It is the mission of Species360 to facilitate international collaboration in the collection and sharing of information on animals and their environments for zoos, aquariums and related organizations.

www.Species360.org – Global Information Serving Conservation

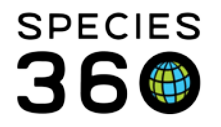

Global information serving conservation.

Finally "Save" the transaction and confirm the details of the specimen are now showing accurately as per your records

## **Best Practices Advice**

This may generate a "pending transaction" that the original holding institution will have to approve/deny depending on their perception of the state of this ownership of this specimen. Be sure to contact them and let them know you are updating the record in case you believe any conflict of interest may arise.

# Revised 10 August 2017

\* Species360 Organizational name change added on 07/18/2016